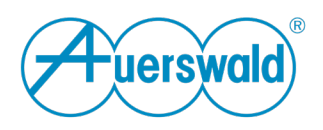

## Umstellung von COMfortel SoftPhone (1. Generation) auf COMfortel SoftPhone 2 an einer COMpact Anlage

Voraussetzungen:

- 1. COMpact 4000, COMpact 5200(R) oder COMpact 5500R.
- 2. Die TK-Anlage hat Firmwareversion V8.6C oder höher.
- 3. Es ist min. eine Lizenz für COMfortel SoftPhone (1. Gen.) freigeschaltet.
- 4. Es ist ein COMfortel SoftPhone (1. Gen.) eingerichtet.

Gehen Sie wie folgt vor:

- 1. COMfortel SoftPhone auf dem Device (Android / iOS / Windows) deaktivieren bzw. deinstallieren.
- 2. COMfortel SoftPhone 2 auf dem Device (Android / iOS / Windows) installieren.
- Gerätetyp in der TK-Anlage umstellen: Auf der Seite: Teilnehmer (TN) > Rufnummern den "Gerätetyp" beim entsprechenden Teilnehmer ändern von COMfortel SoftPhone auf COMfortel SoftPhone 2.

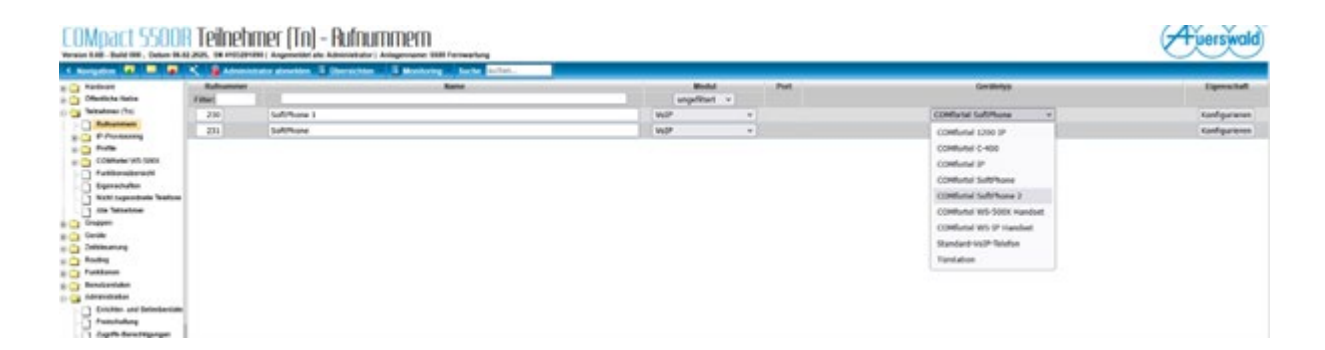

4. Neue Provisioning Datei zuweisen: Auf der Seite:

Teilnehmer (TN) > IP-Provisioning > Dateiverwaltung > Button "Berechtigung" hinter der aktuellen Provisioning Datei.

Die Zuweisung zur aktuellen Provisioning Datei (comfortel\_softphone\_template.xml) des COMfortel SoftPhone 1 aufheben.

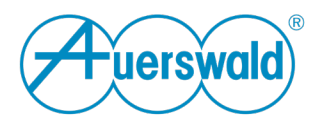

| 4 Marigation 🕅 🔳 🖉                                                                                                    | 🔨 🔒 Administrator abmetten 🗄 übersichten 📑                                                                                                    | Monitoring Souths authen                                              |      |                                                                                          |   |                                                   |
|----------------------------------------------------------------------------------------------------|----------------------------------------------------------------------------------------------------|-----------------------------------------------------------------------|------|------------------------------------------------------------------------------------------|---|---------------------------------------------------|
| Partiese Partiese | Advancedure generation Concentration of Concentration DATEIVERYNALTUNG GERÄTE TYPPEN alle Certificityen w  omfordel, as, benystele and omfordel, ustproved, template and ender, benystele and ostfordel, software, languate and ender, benystele and ostfordel, and ostfordel, a | PROVISIONING-DATEI (control onlytone temps v<br>verligbare telesterer | Emot | tigungen überschnen van 🔤<br>berschigte Scholmer<br>230   Soft/Hone 1<br>231   Soft/Hone | × | fatte Band<br>Rote Band<br>Kate Band<br>Kate Band |
| Furnissender dies                                                                                                    |                                                                                                    | Benechtgung für alle Teilnenner der Onges                             |      | -                                                                                        | v |                                                   |

• Weisen Sie die neue Provisioning Datei (comfortel\_softphone2\_template.xml ) den entsprechenden Teilnehmern zu.

| e 💭 Hardware<br>e 🗋 Offentium Take                                                                                                    | DATEIVERWALTUNG                    |                                             |                                         |                     |                    |
|----------------------------------------------------------------------------------------------------|------------------------------------|---------------------------------------------|-----------------------------------------|---------------------|--------------------|
| B Call Tablations (14)                                                                                                    | GERATETTPEN als Geraurypen         | PROVISIONING-DATE: comfund, uniphoned       | temp v Banachtgangen überteitenen von 🦟 |                     | Approximately of a |
| 9-1 Pressong                                                                                                    | controls in terminal and           | verligture labotmer                         | bare/Mgte Teinstower                    | Lapithday .         | mMgung             |
| D Franklager                                                                                                    | contraction and the state of the   | 2001 Selffreet 1                            |                                         | fatta facalitarea   | Resolution and     |
| a Ca Palla                                                                                                    | comfattel sufficiente template and | 231   Safehone                              |                                         | Kone Bereddaus      | Received and       |
| II CONfurer INS. SIET                                                                                                    | dicaster, benyinte col             |                                             |                                         | Name Incontribution | Bernchliqueigen    |
| C Patternationant                                                                                                    | artitle tamping and                |                                             | (F)                                     | Kana Baraddaura     | Brachteaner        |
| Conserved Conserved |                                    |                                             |                                         |                     |                    |
| -                                                                                                    |                                    | Bereuhlspung für alle Teibelsner der Gruppe |                                         |                     |                    |
| Cardlerin/bethkk                                                                                                    |                                    | Spechers X Schlaffen                        |                                         |                     |                    |

5. Anmeldedaten für das COMfortel SoftPhone in der APP eintragen. Auf der Seite:

Teilnehmer (TN) > Rufnummern Button "Konfigurieren" beim entsprechenden Teilnehmer drücken > Reiter "Grundeinstellungen" > entweder über den Button "E-Mail senden" eine E-Mail \* an das Gerät, auf dem das COMfortel

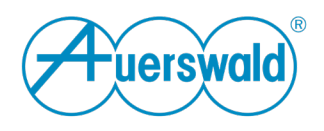

SoftPhone 2 installiert ist, senden oder mit "QR-Code" einen QR-Code generieren, den man mit einem Android Smartphone oder iPhone in der COMfortel SoftPhone 2 App einlesen kann, um die Anmeldedaten einzutragen, damit sich die App registrieren kann. In beiden Fällen werden Benutzername und Passwort an das entsprechende Gerät übertragen.

## COMpact 55008 Teilnehmer (Tn) - Rufnummern

| C Norgation 💶 🔳 🗶                                                                                                    | 🗶 🔒 Administrator administra 🖥 (Dersichten 🖉 Monitoring Sacher | achas.,                                                      |                                           |
|----------------------------------------------------------------------------------------------------|----------------------------------------------------------------|--------------------------------------------------------------|-------------------------------------------|
| Andream Constant Marks Constant Marks Teleform Constant Marks Teleform Provide Provide Provide Constant Constant Const Constant Constant Co | TEILNEHMER 230   SoftPhone 1 ×                                 |                                                              |                                           |
|                                                                                                    | Grunteineleitungen Anteineleitungen Erstehlanteit Ba           | m/Mgunger Voll-Endelungen Volksmal und Faduran Einstellungen |                                           |
|                                                                                                    | Funktion                                                       | Eigenschaft (r)                                              | Obersteuert durch Profil in Konfiguration |
|                                                                                                    | PN                                                             | *****                                                        | (Note profigeolewert)                     |
|                                                                                                    | Percent                                                        | ******                                                       | (note profikpecheuert)                    |
|                                                                                                    | LOAP Passwort für teknehmenspecifische LOAP Anthagen           | *****                                                        | (NCN profilgeniewert)                     |
|                                                                                                    | E-Mai-Adverse                                                  | Test Bitest, de                                              | (victel profikgenteuert)                  |
|                                                                                                    | Zusätzliche Passedner                                          | Konfigurieren                                                | (Histill profilipestewart)                |
|                                                                                                    | Angemeidet im Konfigurationomanager                            |                                                              |                                           |
|                                                                                                    |                                                                |                                                              |                                           |

• E-Mail senden empfiehlt sich für Windows Clients. Bei Smartphones ist die Funktion QR-Code komfortabler. Alternativ können die Anmeldedaten, Passwort und SIP-Username, auch manuell aus der Anlage kopiert und übertragen werden.

\*Die E-Mail enthält die Anmeldedaten (Benutzername und Passwort) und den QR-Code